Crows Supporters Group Website Instructions - Merchandise

Go to the website by visiting the homepage (https://www.crows.com.au).

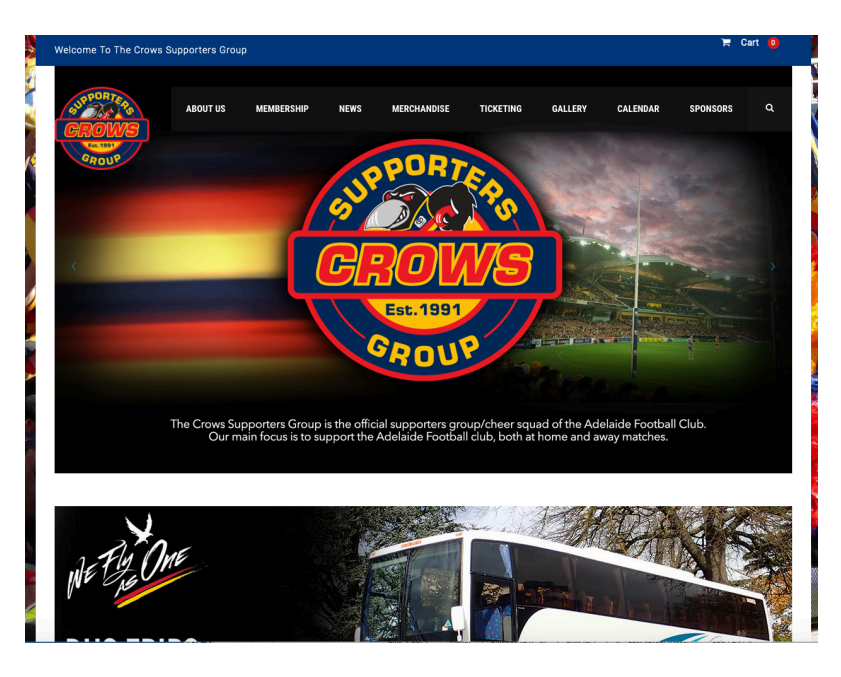

To purchase merchandise navigate to *Merchandise > Clothing / Calendars* 

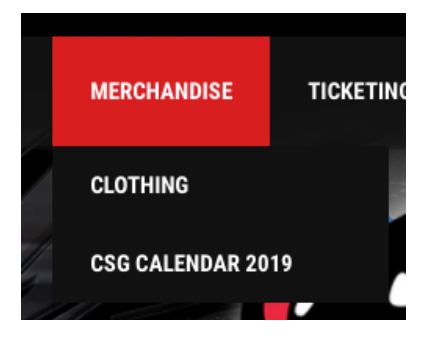

If purchasing clothing, a list of items will show; click **BUY** under the item you wish to purchase:

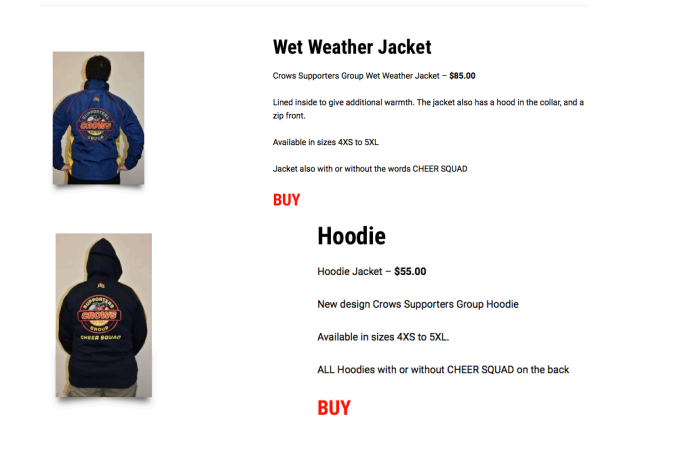

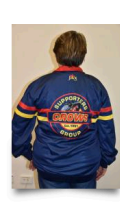

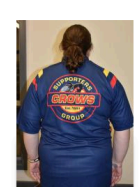

#### Tracksuit Jacket

Tracksuit Jacket – \$60.00 New design Crows Supporters Group Tracksuit Jacket Lightweight but warm...

Available in sizes 4XS to 5XL.

ALL Jackets with or without CHEER SQUAD on the back

### BUY

#### **Polo Shirt**

Polo Shirt – \$50.00 New design Crows Supporters Group Polo shirt. Available in sizes 4XS to 5XL. Colours available – RED, YELLOW, BLUE. ALL shirts with or without CHEER SQUAD on the back

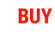

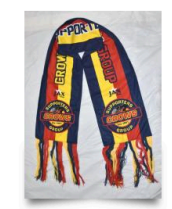

#### Scarf

Scarf – **\$30.00** Crows Supporters Group Scarf.

#### BUY

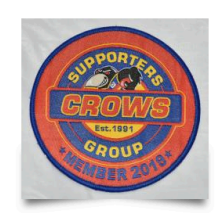

WET WEATHER JACKET

# Badge

Badge – **\$10.00** Crows Supporters Group Badge.

Choose the size you require and whether you would like the Cheer Squad logo or not:

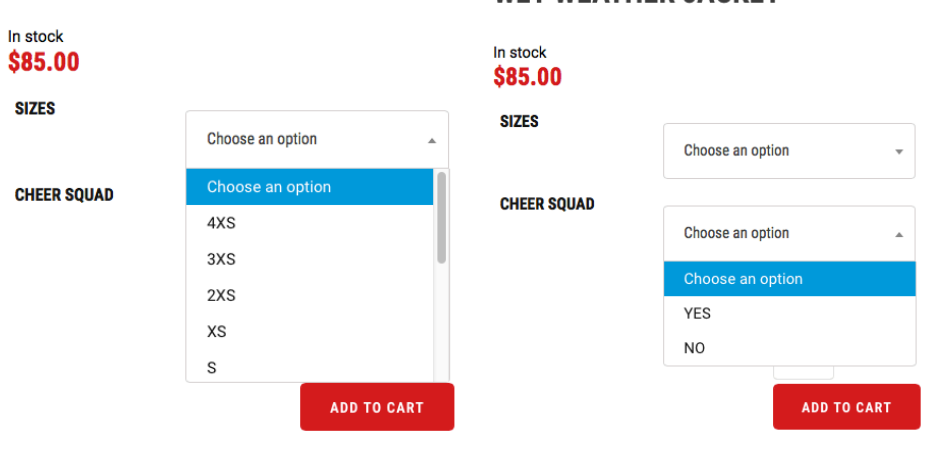

# WET WEATHER JACKET

For polo shirts, you will also need to select the colour you would like:

| POLO SHIRT                     |                  |          |
|--------------------------------|------------------|----------|
| In stock<br><b>\$50.00</b>     |                  |          |
| SIZES                          | Choose an option | v        |
| CHEER SQUAD                    | Choose an option |          |
| COLOUR                         |                  |          |
|                                | Choose an option | <b>b</b> |
|                                | Choose an option |          |
|                                | RED              |          |
|                                | BLUE             |          |
|                                | ADD TO CART      |          |
| Quantity                       |                  |          |
| Quantity<br>1 ©<br>ADD TO CART |                  |          |
| Add to Cart                    |                  |          |
| IDAY MARCH 29TH"               | TR VIEW CART     |          |
| View Cart                      |                  |          |
| PRODUCT NAM                    | 1E               | PRICE    |
| 198NFT SHEAS                   |                  |          |

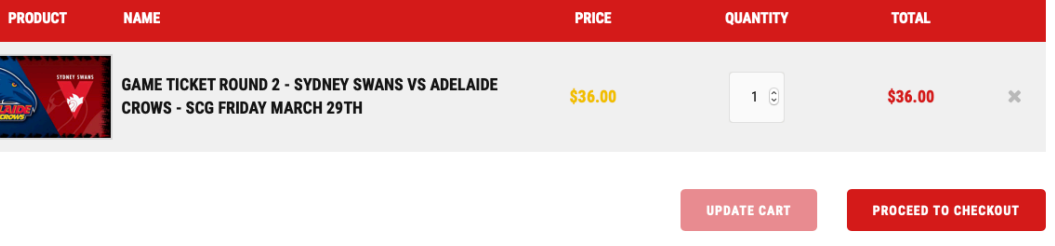

If there is more than one item required then you can continue shopping to add more items your order.

Once you have finished shopping click *Proceed to Checkout* button.

If you want to delete an order item, then click the *X*, which will delete the item or order.

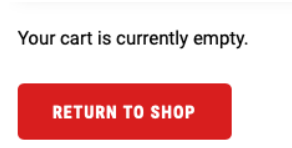

## Checkout page:

| illing details                         | Shipping Adress                                         |
|----------------------------------------|---------------------------------------------------------|
| First Name                             | Order notes (optional)                                  |
|                                        | Notes about your order, e.g. special notes for delivery |
| Last Name                              |                                                         |
| Company Name                           |                                                         |
| istralia                               |                                                         |
| House number and street name           |                                                         |
| Apartment, suite, unit etc. (optional) |                                                         |
| Town/City                              |                                                         |
| State/Country                          |                                                         |
| Phone                                  |                                                         |
|                                        |                                                         |

If you have ordered before, then *Click Here to Login*. You must remember the username/email address and password

| If you have shopped with us before, please enter your details below. If you are a new customer, please proceed to the Billing & Shipping section. |
|----------------------------------------------------------------------------------------------------|
| Username or email *                                                                                                    |
|                                                                                                    |
| Descrived +                                                                                                    |
| rasswuru "                                                                                                    |
|                                                                                                    |

If you are a new customer then fill in the *Billing Details* section. You also have the option to create an account if you wish.

### Select which payment option you wish to use:

| Direct Bank Transfer                       |                                                                                                    |
|--------------------------------------------|----------------------------------------------------------------------------------------------------|
| Make your payment directly into our bank a | ccount. Please use your Order ID as the payment reference. Your order won't be shipped until the funds have cleared in our account. |
|                                            |                                                                                                    |
|                                            |                                                                                                    |
| Cash Payment                               |                                                                                                    |
| Pay with cash upon delivery.               |                                                                                                    |
|                                            |                                                                                                    |
|                                            | Mastersard accented only                                                                                                    |
| • ANZ eGate VISA/                          | Mastercard accepted only                                                                                                    |
|                                            |                                                                                                    |
| Pay with your credit card via ANZ eGate.   |                                                                                                    |
| Card number *                              |                                                                                                    |
|                                            |                                                                                                    |
| **** **** **** ****                        |                                                                                                    |
|                                            |                                                                                                    |
| Expiry (MM/YY) *                           |                                                                                                    |
| · · · · · · · · ·                          |                                                                                                    |
| MM / YY                                    |                                                                                                    |
|                                            |                                                                                                    |
| Card code *                                |                                                                                                    |
| CVC                                        |                                                                                                    |
|                                            |                                                                                                    |

Once you have selected your payment option, then click *Place Order*. You will receive an email telling you that your order has been received.

If paying by card or Bank Transfer, once payment has been received, we will then process the order and you will receive another email letting you that your order is complete.

Once you have received the second email, you can arrange collection of your order.

If paying by cash, you can collect your order and pay at the same time.